# WORCESTER POLYTECHNIC INSTITUTE MECHANICAL ENGINEERING DEPARTMENT

#### Engineering Experimentation ME-3901, D'2012

Laboratory #1 13 and 15 March 2012

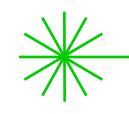

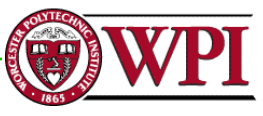

### General information

<u>Instructors</u>: Cosme Furlong Office: HL-151 Tel.: (508) 831-5126 cfurlong@wpi.edu Christopher Scarpino Office: HL-153 Tel.: (508) 831-4927 cscarpino@wpi.edu

http://www.wpi.edu/~cfurlong/me3901.html

<u>Teaching Assistants</u>: Ivo Dobrev (ivo\_d@wpi.edu) Peter White (pawhite@wpi.edu)

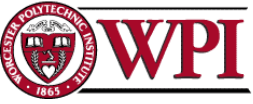

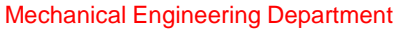

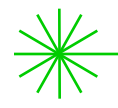

#### **General** information

#### <u>Please refer to handout:</u> "Laboratory 1: Digital Ohm Meter"

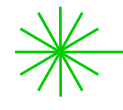

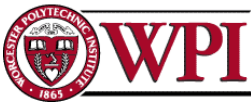

# Objectives

The objectives of this laboratory are:

- To expose the user to LabVIEW Software;
- To understand the technicalities of analog to digital conversion (A/D conversion). Additionally, items created and/or displayed from this software will need to be placed in a variety of documents: WORD, PowerPoint, and/or Excel. Consequently, each user must be exposed to these software tools, utilities and directories;
- The user needs to configure a system so that external inputs (voltage, etc.) can be read by the DAQ system;
- The user will create a Virtual Instrument (VI) to measure analog inputs;
- Display in analog and digital forms and create a file of resistor values;
- The digital readings will be transferred to a spreadsheet for statistical analysis;
- You will also observe the temperature versus resistance characteristics of a batch of ten carbon resistors.

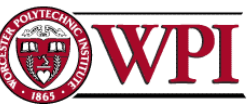

# Background

The background information of this lab involves two very broad areas of study in instrumentation:

- graphical computer programming; and
- analog-to-digital conversion.

Both areas can be extensive, however, the following short introduction allows one to take simple measurements.

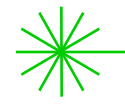

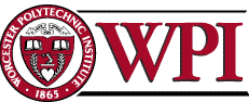

# Graphical computer programming: example

Write LabVIEW program to perform the following operations:

- Add A to B
   Add C to Sum of A and B
   Divide Sum of A, B, and C by 3
- 4. Subtract A from C

Fig. 1-1a. Sequence of instructions to be programmed in a computer.

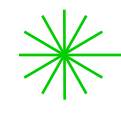

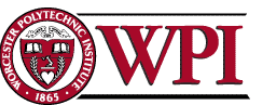

# Graphical computer programming: example

#### Front panel

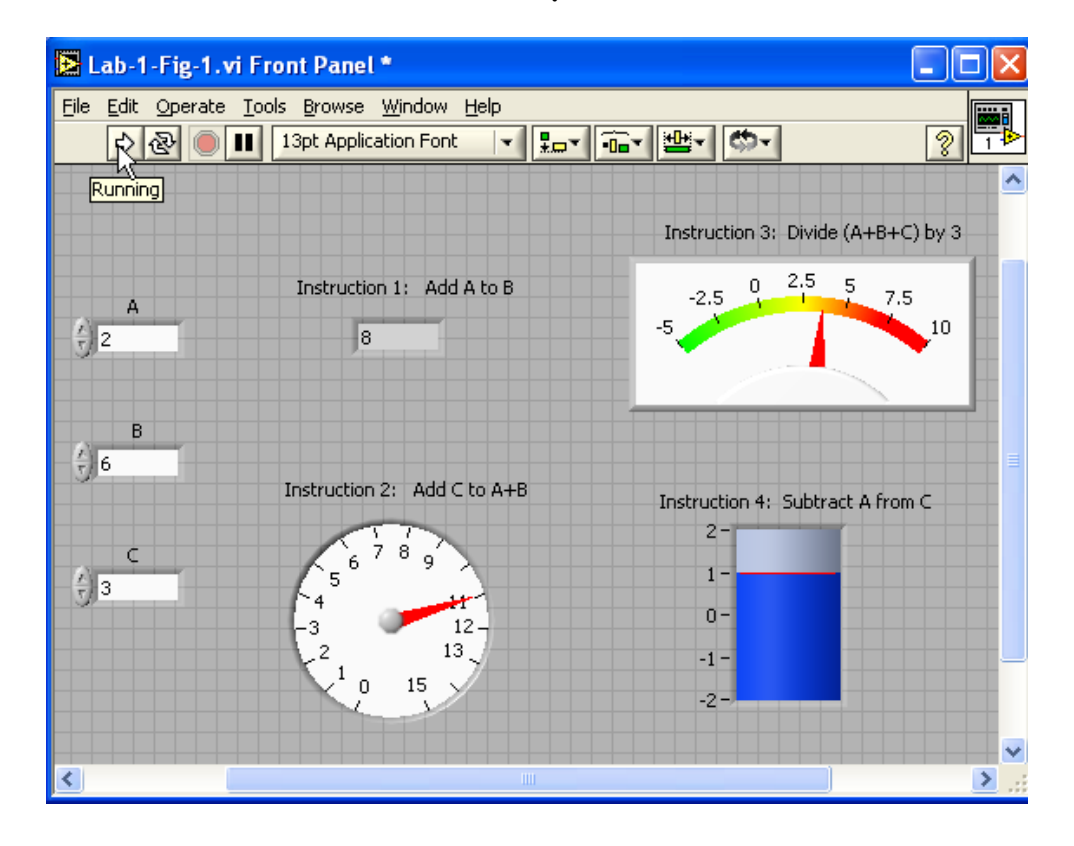

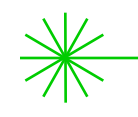

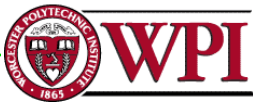

# Graphical computer programming: example

Block diagram

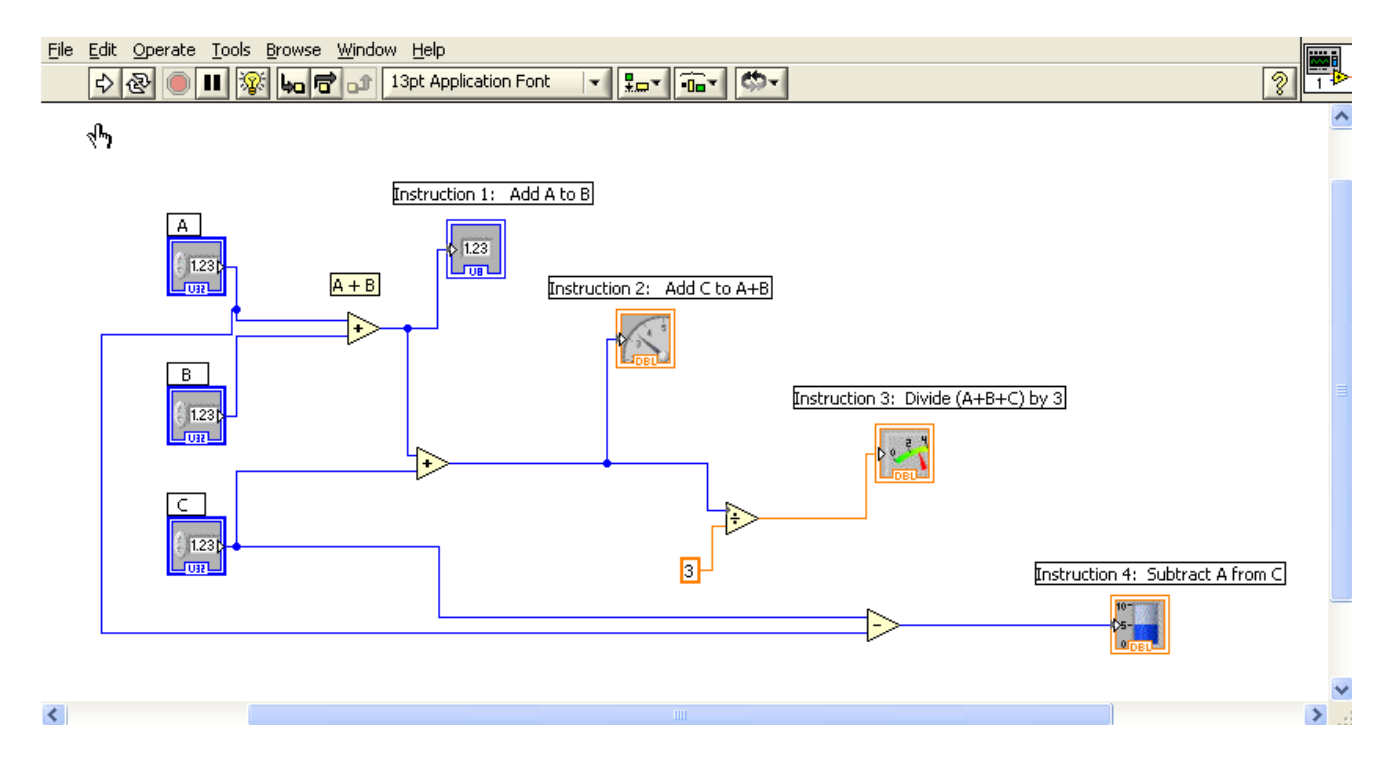

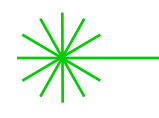

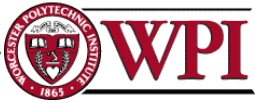

Can you draw electronic diagram used for measurement of electrical resistance?

See an actual Ohm meter and measure electrical resistance

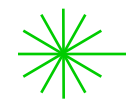

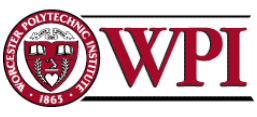

### Ohms law

Ohm's law provides the relationship between Voltage, *V* [volts], current, *I* [amps], and resistance, *R* [Ohms].

 $V = I \cdot R$ 

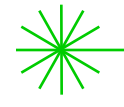

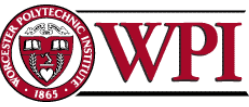

#### Measuring Resistance

Our hardware is capable of generating (analog out) and measuring voltages (analog in). We will create a circuit as shown in the figure below with two resistors in series, *R1* and *R2*. *R1* will be known and *R2* will be unknown. By applying a voltage, *V1*, across the two resistors and measuring the voltage, *V2*, across the unknown resistor, *R2*, we can compute the unknown resistance.

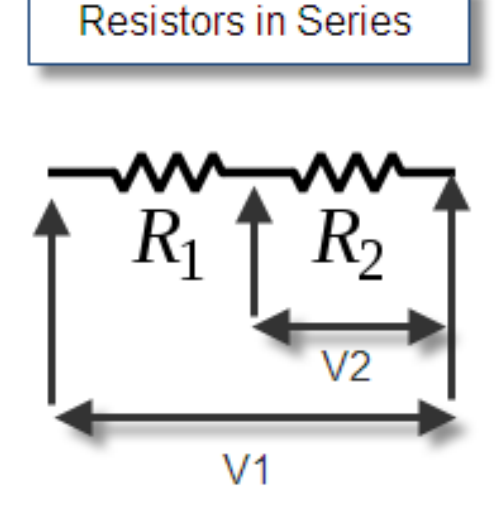

The resistors in series on the left form a voltage divider. The voltage V1 is applied to an equivalent resistor of magnitude (R1 + R2). The voltage V2 is proportional to the ratio R2/(R1 + R2). Hence you can compute R2 from the measured values of R1, V1 and V2.

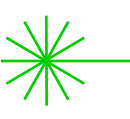

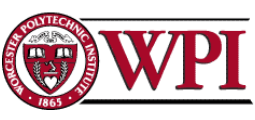

#### Building an Ohm meter: start from a "blank" VI Right-click and add a "while" loop

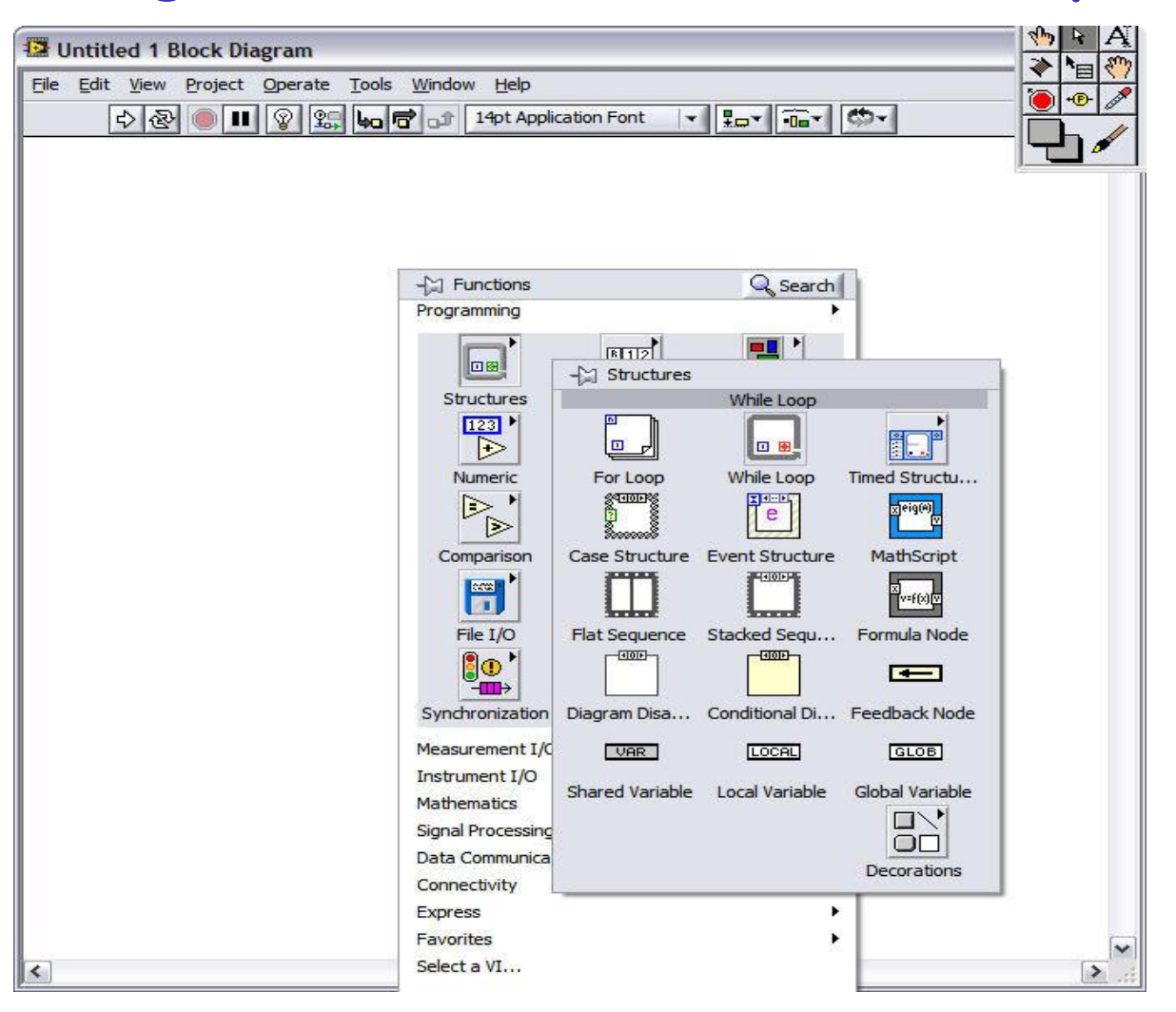

![](_page_11_Picture_2.jpeg)

![](_page_11_Picture_3.jpeg)

### Build an Ohm meter: add a "while" loop

![](_page_12_Picture_1.jpeg)

![](_page_12_Picture_2.jpeg)

#### Add a "Stop Button" on the Front Panel

| Untitled 1 Fr           | ont Panel               |                              |                  |                   |               | _ (          |                |
|-------------------------|-------------------------|------------------------------|------------------|-------------------|---------------|--------------|----------------|
| <u>File Edit View E</u> | Project Operate         | <u>T</u> ools <u>W</u> indow | Help             |                   |               |              |                |
| <u> </u>                | 14pt Tim                | es New Roman                 |                  |                   |               | \$           | 1              |
|                         |                         |                              |                  |                   |               |              | - î            |
|                         |                         |                              |                  |                   |               |              |                |
|                         | -🖾 Controls             |                              | 🔍 Search         |                   |               |              |                |
|                         | Express                 |                              | •                |                   |               |              |                |
|                         | 4                       | 8.                           |                  |                   |               |              |                |
|                         | 2-line iii<br>Num Ctrls | Buttons                      | - J월 Buttons & S | witches<br>Stop B | Button        | _            |                |
|                         | 0 5 10                  |                              |                  | Δ                 | 0             | 0            |                |
|                         | Num Inds                | LEDs                         | Bocker           | Bocker            | Slide Switch  | Slide Switch |                |
|                         |                         |                              |                  | 1                 | 0             |              |                |
|                         | Graph Indicat           |                              | Toggle Switch    | Toggle Switch     | Push Button   |              |                |
|                         | Select a Control        |                              | lorr l           |                   | Fusit Button  | Leron I      |                |
|                         | beleet a contra on.     | ×                            |                  |                   |               | STOP         |                |
|                         |                         |                              | Text Button      | OK Button         | Cancel Button | Stop Button  | 1              |
|                         |                         |                              |                  |                   |               |              |                |
|                         |                         |                              |                  |                   |               |              |                |
|                         |                         |                              |                  |                   |               |              |                |
|                         |                         |                              |                  |                   |               |              |                |
|                         |                         |                              |                  |                   |               |              |                |
|                         |                         |                              |                  |                   |               |              |                |
|                         |                         |                              |                  |                   |               |              |                |
|                         |                         |                              |                  |                   |               |              |                |
|                         |                         |                              |                  |                   |               |              |                |
| <                       |                         |                              |                  |                   |               |              | <b>&gt;</b> .: |

![](_page_13_Picture_2.jpeg)

### Front Panel showing "Stop Button"

| 2 Ui         | ntitle | ed 1 F | ront P  | ane  | l*     |          |      |             |     |                |     |    |       |   |    |   |   |  |  |  | <u>الا</u> |   | × |
|--------------|--------|--------|---------|------|--------|----------|------|-------------|-----|----------------|-----|----|-------|---|----|---|---|--|--|--|------------|---|---|
| File         | Edit   | View   | Project | t Or | perate | <u> </u> | ools | <u>W</u> in | dow | He             | lp. |    |       |   |    |   | _ |  |  |  |            |   |   |
| $\checkmark$ | -      | 2 2    |         |      | 14pt T | īmes     | New  | Rom         | an  | $ \mathbf{v} $ | ±   | ·• | •0••• | 2 | ÷- | 9 | - |  |  |  | 2          | Ľ | 1 |
|              |        |        |         |      |        |          |      |             |     |                |     |    |       |   |    |   |   |  |  |  |            |   | ^ |
|              |        |        |         |      |        |          |      |             |     |                |     |    |       |   |    |   |   |  |  |  |            |   |   |
|              |        |        |         |      |        |          |      |             |     |                |     |    |       |   |    |   |   |  |  |  |            |   |   |
|              |        |        |         |      |        |          |      |             |     |                |     |    |       |   |    |   |   |  |  |  |            | _ |   |
|              |        |        |         |      |        |          |      |             |     |                |     |    |       |   |    |   |   |  |  |  |            |   |   |
|              |        |        |         |      |        |          |      |             |     |                |     |    |       |   |    |   |   |  |  |  |            |   |   |
|              |        |        |         |      |        |          |      |             |     |                |     |    |       |   |    |   |   |  |  |  |            | _ |   |
|              |        |        |         |      |        |          |      |             |     |                |     |    |       |   |    |   |   |  |  |  |            |   |   |
|              |        |        |         |      |        |          |      |             |     |                |     |    |       |   |    |   |   |  |  |  |            | - |   |
|              |        |        |         |      |        |          |      |             |     |                |     |    |       |   |    |   |   |  |  |  |            |   |   |
|              |        |        |         |      |        |          |      |             |     |                |     |    |       |   |    |   |   |  |  |  |            |   |   |
|              |        |        |         |      |        |          |      |             |     |                |     |    |       |   |    |   |   |  |  |  |            |   |   |
|              |        |        |         |      |        |          |      |             |     |                |     |    |       |   |    |   |   |  |  |  |            |   |   |
|              |        |        |         |      | -      |          | 1    |             |     |                |     |    |       |   |    |   |   |  |  |  |            |   |   |
|              |        |        |         |      | 5      | TOP      |      |             |     |                |     |    |       |   |    |   |   |  |  |  |            |   |   |
|              |        |        |         |      |        |          |      |             |     |                |     |    |       |   |    |   |   |  |  |  |            |   |   |
|              |        |        |         |      |        |          |      |             |     |                |     |    |       |   |    |   |   |  |  |  |            |   |   |
|              |        |        |         |      |        |          |      |             |     |                |     |    |       |   |    |   |   |  |  |  |            |   |   |
|              |        |        |         |      |        |          |      |             |     |                |     |    |       |   |    |   |   |  |  |  |            |   |   |
|              |        |        |         |      |        |          |      |             |     |                |     |    |       |   |    |   |   |  |  |  |            |   |   |
|              |        |        |         |      |        |          |      |             |     |                |     |    |       |   |    |   |   |  |  |  |            |   |   |
|              |        |        |         |      |        |          |      |             |     |                |     |    |       |   |    |   |   |  |  |  |            |   |   |
|              |        |        |         |      |        |          |      |             |     |                |     |    |       |   |    |   |   |  |  |  |            |   |   |
|              |        |        |         |      |        |          |      |             |     |                |     |    |       |   |    |   |   |  |  |  |            |   |   |
|              |        |        |         |      |        |          |      |             |     |                |     |    |       |   |    |   |   |  |  |  |            |   |   |
|              |        |        |         |      |        |          |      |             |     |                |     |    |       |   |    |   |   |  |  |  |            |   |   |
|              |        |        |         |      |        |          |      |             |     |                |     |    |       |   |    |   |   |  |  |  |            |   |   |
|              |        |        |         |      |        |          |      |             |     |                |     |    |       |   |    |   |   |  |  |  |            | - |   |
|              |        |        |         |      |        |          |      |             |     |                |     |    |       |   |    |   |   |  |  |  |            |   |   |
|              |        |        |         |      |        |          |      |             | _   |                |     |    |       |   |    |   |   |  |  |  |            | > |   |
|              |        |        |         |      |        |          |      |             |     |                |     |    |       |   |    |   |   |  |  |  |            |   | - |

![](_page_14_Picture_2.jpeg)

# In the block panel, wire the "Stop Button"

![](_page_15_Picture_1.jpeg)

![](_page_15_Picture_2.jpeg)

![](_page_15_Picture_3.jpeg)

### Create a "Display" on the front panel

| Dutitled 1 Front Panel *            |                                |                |          |              |              |          |
|-------------------------------------|--------------------------------|----------------|----------|--------------|--------------|----------|
| <u>File Edit View Project Opera</u> | te <u>T</u> ools <u>W</u> indo | w <u>H</u> elp |          |              |              |          |
| 다 🕹 🕘 💵 14pt                        | Times New Roman                |                |          | 5-1          |              | 3 41     |
| - Controls<br>Express               | Buttons                        | Q Search       |          |              |              |          |
| 5 10                                |                                | cators         |          |              |              |          |
| Num Inds                            |                                |                | Meter    |              |              |          |
|                                     | 1.23                           |                |          |              |              | То       |
| Graph Indicat                       | Num Ind                        | Progress Bar   | Grad Bar | Progress Bar | Grad Bar     | 3        |
| Select a Control.                   | 0 <sup>2</sup> <sup>4</sup>    | R              | 5-       | 50-          |              | 4        |
|                                     | Meter                          | Gauge          | Tank     | Thermometer  |              |          |
|                                     |                                |                |          |              | stop<br>STOP |          |
| [<]                                 |                                | ш              |          |              |              | ×<br>,;; |

![](_page_16_Picture_2.jpeg)

# Front Panel. Change properties, as necessary

![](_page_17_Figure_1.jpeg)

![](_page_17_Picture_2.jpeg)

![](_page_17_Picture_3.jpeg)

#### Add a "Timer"

| Untitled 1 Block Diagram *                                                                                                    |          |
|----------------------------------------------------------------------------------------------------|----------|
| Elle Edit View Project Operate Tools Window Help                                                                                                    |          |
|                                                                                                    | <u>8</u> |
| Image: String and String and String |          |

#### Add "Timer" control: right-click (in select mode) -> Create -> Control

![](_page_19_Picture_1.jpeg)

# Add an "Analog Input" Channel by dragging the DAQ assistant icon to the block diagram

![](_page_20_Figure_1.jpeg)

![](_page_20_Picture_2.jpeg)

![](_page_20_Picture_3.jpeg)

#### Configure Voltage input channel Use the DAQ Assistant Tool

![](_page_21_Picture_1.jpeg)

![](_page_21_Picture_2.jpeg)

![](_page_21_Picture_3.jpeg)

#### Configure Resistance Channel Use the DAQ Assistant Tool

![](_page_22_Picture_1.jpeg)

![](_page_22_Picture_2.jpeg)

![](_page_22_Picture_3.jpeg)

# Configure Resistance Channel Number 0 in the USB-6229 signal conditioner. Other Channels can also be used

![](_page_23_Picture_1.jpeg)

![](_page_23_Picture_2.jpeg)

![](_page_23_Picture_3.jpeg)

#### Set the properties for the channel - 1 Sample on Demand Notice the voltage range

| Channel Settings  Channel Settings  Details   Voltage  Circk the Add Channels button | age Input Setup<br>Settings Calibration<br>Max 10 Scaled Units<br>Min -10 Volts<br>Terminal Configuration<br>Differential | Min is the minimum<br>value expected from<br>your measurement after<br>scaling. |
|--------------------------------------------------------------------------------------|----------------------------------------------------------------------------------------------------|---------------------------------------------------------------------------------|
| Timing Settings<br>Acquisition Mode<br>1 Sample (On Demand)                          | Custom Scaling<br>No Scale>       Samples to Read     Rate (Hz)       100     1k                                          |                                                                                 |

![](_page_24_Picture_2.jpeg)

![](_page_24_Picture_3.jpeg)

#### Create one more DAQ assistant block – this time make it analog output with 1 sample on demand option

![](_page_25_Figure_1.jpeg)

Create a control for the second DAQ Assistant block This allows you to control the input voltage - V1

![](_page_26_Figure_1.jpeg)

![](_page_26_Picture_2.jpeg)

### Label the newly created control properly

![](_page_27_Figure_1.jpeg)

![](_page_27_Picture_2.jpeg)

Create a block diagram to calculate the resistance R2 knowing V1,V2 and R1 and using the voltage divider properties. Again, label properly.

![](_page_28_Figure_1.jpeg)

![](_page_28_Picture_2.jpeg)

![](_page_28_Picture_3.jpeg)

# When wiring, a useful feature is the 'Clean Up Wire'- just right-click on the messy wire.

![](_page_29_Figure_1.jpeg)

![](_page_29_Picture_2.jpeg)

#### Create a numeric indicator at the output of the VI for more convenient reading

![](_page_30_Figure_1.jpeg)

![](_page_30_Picture_2.jpeg)

![](_page_30_Picture_3.jpeg)

# Make sure you change the scale of the meter indicator to accommodate your readings

![](_page_31_Figure_1.jpeg)

![](_page_31_Picture_2.jpeg)

![](_page_31_Picture_3.jpeg)

# Final view of the front panel and the block diagram

![](_page_32_Figure_1.jpeg)

![](_page_32_Picture_2.jpeg)

![](_page_32_Picture_3.jpeg)

## Experimental setup

![](_page_33_Picture_1.jpeg)

![](_page_33_Picture_2.jpeg)

![](_page_33_Picture_3.jpeg)

Make sure to know how to decipher / read "bands" on electrical circuits of interest... see Handout

![](_page_34_Picture_1.jpeg)

![](_page_34_Picture_2.jpeg)

#### Measurements on a 10 k $\Omega$ ±5% resistor: 9887.53 $\Omega$ , is this correct? Discuss.

(Recall: digital resolution; uncertainties in both, equipment used and resistors)

![](_page_35_Figure_2.jpeg)

![](_page_35_Picture_3.jpeg)

![](_page_35_Picture_4.jpeg)

#### Next lab: update VI program to write data to a "File"

![](_page_36_Picture_1.jpeg)

![](_page_36_Picture_2.jpeg)

We will be doing error and statistical analysis. We will also use Chauvenet's criterion for "data rejection"

![](_page_37_Picture_1.jpeg)

![](_page_37_Picture_2.jpeg)